# HOW TO: EDIT YOUR REGISTRATION

- Go To: CedarCreek.tv/Login
- Click on: [Hello Name] (in the top right)
- Click on: [My Account]
- Find: Recent Registrations
- Click on: The Registration you want to edit
- Click on: The [Previous] button
- Make edits as needed
- Click [Next] until you reach the end
- Click [Finish] to save and close the registration.

| Home                                                                                                    | / My Account     |                                                                                                    |                                                                         |                                                                 |
|----------------------------------------------------------------------------------------------------|------------------|----------------------------------------------------------------------------------------------------|-------------------------------------------------------------------------|-----------------------------------------------------------------|
| Need student consent form on file for Son.<br>You can fill one out <u>HERE</u> (this message is updated weekly) |                  |                                                                                                    |                                                                         | Account Info                                                    |
|                                                                                                    |                  |                                                                                                    |                                                                         | Giving History                                                  |
|                                                                                                    |                  | Fatner lesting42 yrs old (10/6/1976)MaleMarried 0 yrs (5/1)Home Address12345 Lime City RdPerrysburg, OH 43551Adult Shirt SizeXXXX-LargeUpdate | (419) 555-5555 Home<br>(419) 661-8661 Mobile<br>rockadmin@cedarcreek.tv | Groups                                                          |
|                                                                                                    |                  |                                                                                                    |                                                                         | Driver Team (Member )                                           |
|                                                                                                    |                  |                                                                                                    |                                                                         | Recent Registrations                                            |
|                                                                                                    |                  |                                                                                                    |                                                                         | 2018 - 2019 Student Consent Form                                |
|                                                                                                    |                  |                                                                                                    |                                                                         | Marriage Event 2019                                             |
| Testi                                                                                                    | ng               |                                                                                                    |                                                                         | Resources                                                       |
| Mother Testing                                                                                                  | Mother Testing   | 38 yrs old (8/11/1980)<br>Female<br>Married 0 yrs (5/1)                                                                                       | (419) 378-3418 Home<br>(419) 513-1234 Mobile<br>nada@nada.com           | Contact Us                                                      |
|                                                                                                    | Daughter Testing | 14 yrs old (11/2/2004)<br>Female<br>Single                                                                                                    | (419) 378-3418 Home<br>(419) 378-3418 Mobile                            | Update<br>You are not subscribed to any<br>communication lists. |

### Marriage Event 2019

## **Review Registration**

### This Registration Was Completed By

First Name \*

Father

Send Confirmation Emails To \*

rockadmin@cedarcreek.tv

Should Your Account Be Updated To Use This Email Address?

#### **Payment Summary**

Description

Father Testing

Mother Testing

Total

Previous

Powered by: Rock RMS